# ENVIAR MENSAJE A UNA O MÁS LISTAS DE DIFUSIÓN

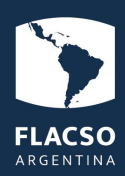

#### Ingresar en la plataforma

Ingresar en difusion.flacso.org.ar

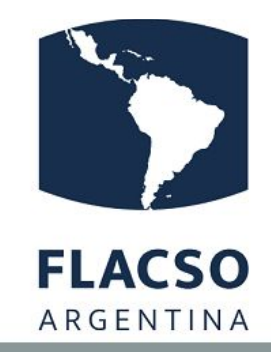

#### **FLACSO**

#### Suscríbase a nuestras listas

Suscríbase a nuestro boletín

Update your preferences

Unsubscribe from our Newsletters

Contact the administrator

INGRESAR AL SISTEMA

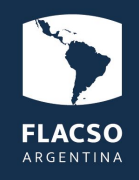

## Ingresar en la plataforma

#### Ingresar nombre de usuario y contraseña

| usuario    | D                     |
|------------|-----------------------|
| contraseña | :                     |
| •••••      |                       |
| Contin     | uar                   |
|            | a olvidada Escriba su |

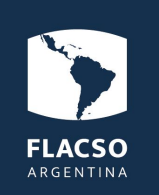

Enviar contraseña

### Ver o enviar difusiones

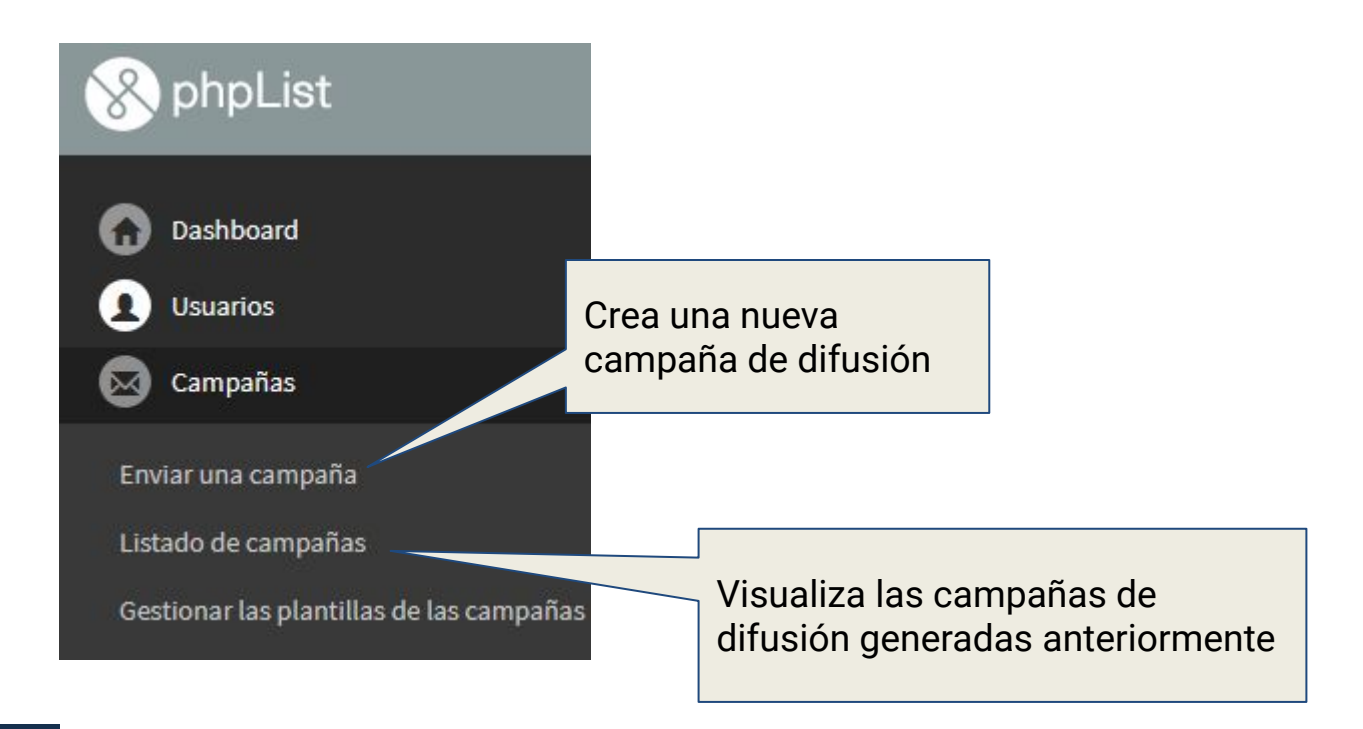

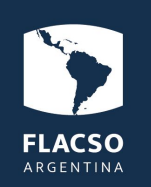

### Listado de campañas

#### Estarán segmentadas en 3 grupos

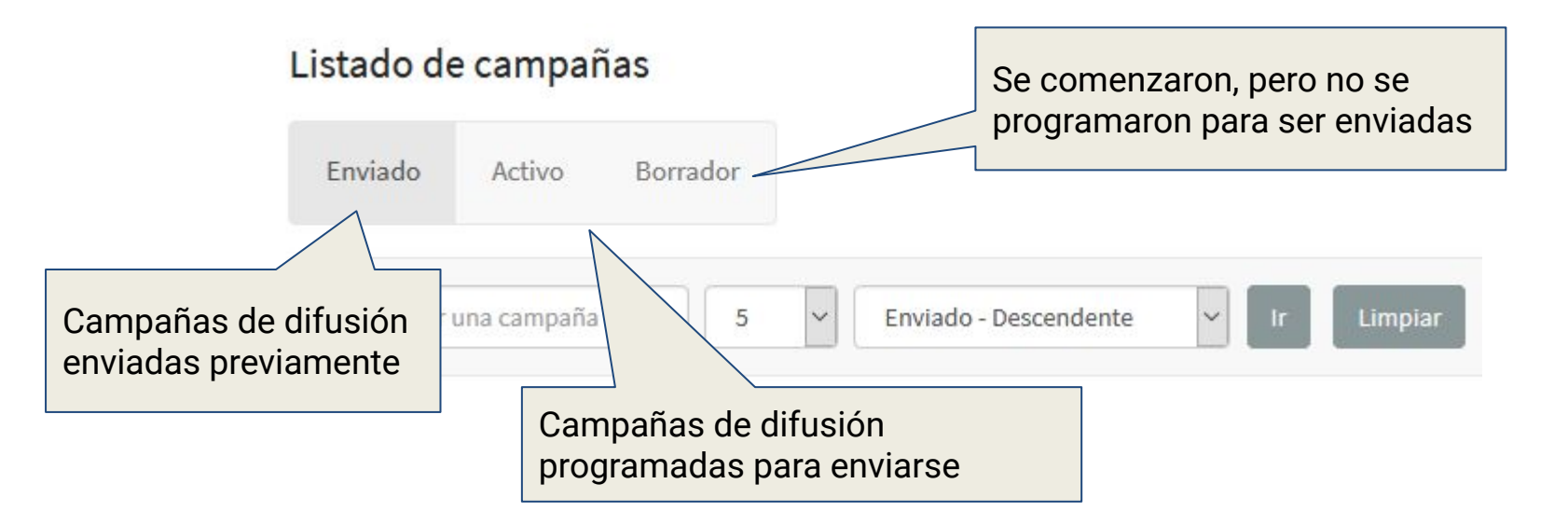

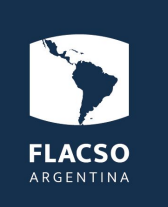

Puede comenzarse a preparar una nueva campaña desde el menú lateral, o haciendo clic en **Iniciar una nueva campaña** 

Listado de campañas

| Enviado Activo       | Borrador |   | Iniciar una nueva campaña             |
|----------------------|----------|---|---------------------------------------|
| 🔍 Enviar una campaña | 5        | ~ | Modificado - Descendente V Ir Limpiar |

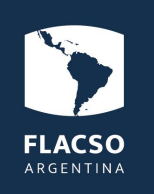

#### Enviar una campaña

|                        | <b>1</b><br>Contenido | <b>2</b><br>Formato       | <b>3</b><br>Adjunto | <b>4</b><br>Agenda             | <b>5</b><br>Listas | <b>6</b><br>Finalizar |                | > |
|------------------------|-----------------------|---------------------------|---------------------|--------------------------------|--------------------|-----------------------|----------------|---|
| Contenido              |                       |                           |                     |                                |                    | Asunto del co         | orreo a enviar |   |
| Asunto de la campaña 🥹 | Invitación al evento  |                           |                     |                                | Direc              | cción de corre        | o desde        |   |
| Remitente 🕄 sistemas   | @flacso.org.ar FLACSO |                           |                     |                                | dond               | de se enviará         |                |   |
|                        |                       | (∎ (፹ (₪  <br>■ #= ! •• ₩ | <                   | à   睅   ♥ -   E<br>■   •¶ ¶• 話 |                    | ▯▯▫▬∞⊄                | 0 = 0          |   |
| Estilo • Normal        | •   Fuente •   T      | amaño -   <u>A</u>        |                     | _ ( <u> </u>                   |                    |                       | 56 <b>-</b> 4  |   |
| Aquí se                | puede rec             | lactar ι                  | in men              | saje en                        | texto j            | plano, o              |                |   |

pegar el código HTML, de igual manera que en la plataforma anterior

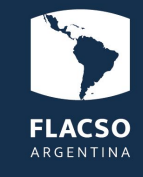

Antes de enviar una campaña se aconseja realizar una prueba para verificar como se visualiza

A tal fin en la parte inferior, se debe completar una dirección de correo , y hacer clic en **Enviar Prueba** 

#### Enviar Prueba

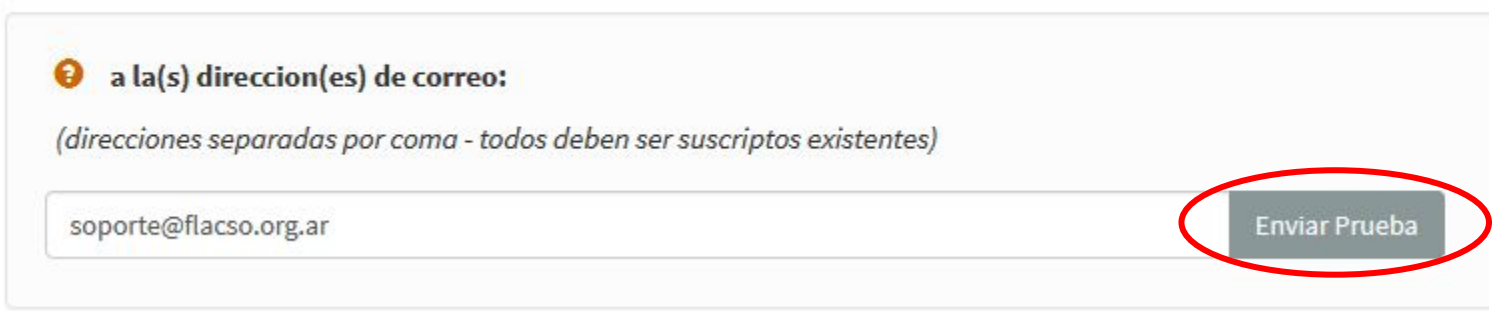

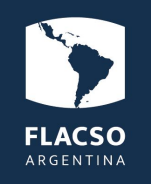

#### La primera vez que se envíe una prueba a una dirección de correo aparecerá un mensaje como el siguiente:

| No se ha encontrado la dirección de correo a la que enviar el mensaje de prue | ba.: soporte@flacso.org.ar agregar |
|-------------------------------------------------------------------------------|------------------------------------|
| a la(s) direccion(es) de correo:                                              |                                    |
| (direcciones separadas por coma - todos deben ser suscriptos existentes)      |                                    |
| soporte@flacso.org.ar                                                         | Enviar Prueba                      |

#### Se debe hacer clic en Agregar, y luego en Enviar Prueba

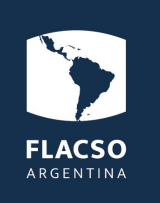

# Las próximas veces que enviemos pruebas, se enviarán sin necesidad de hacer más nada

#### Enviar Prueba

Enviar correo de prueba a: soporte@flacso.org.ar Logrado

#### a la(s) direccion(es) de correo:

(direcciones separadas por coma - todos deben ser suscriptos existentes)

soporte@flacso.org.ar

**Enviar Prueba** 

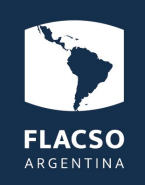

# Otras configuraciones

#### Enviar una campaña

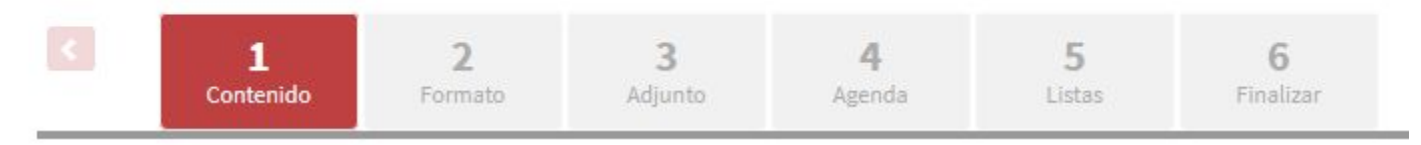

- **2- Formato:** Por defecto está configurado como HTML, salvo que enviemos solo texto, no es necesario cambiarlo
- **3-Adjunto:** Permite añadir un adjunto

**4-Agenda:** Permite programar el envío (por defecto es en el mismo momento)

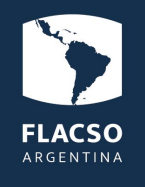

# Seleccionar listas de destino

#### Enviar una campaña

| 3 4 5 6                | 2 3             | < 1       |
|------------------------|-----------------|-----------|
| Adjunto Agenda Finaliz | Formato Adjunto | Contenido |

#### Listas

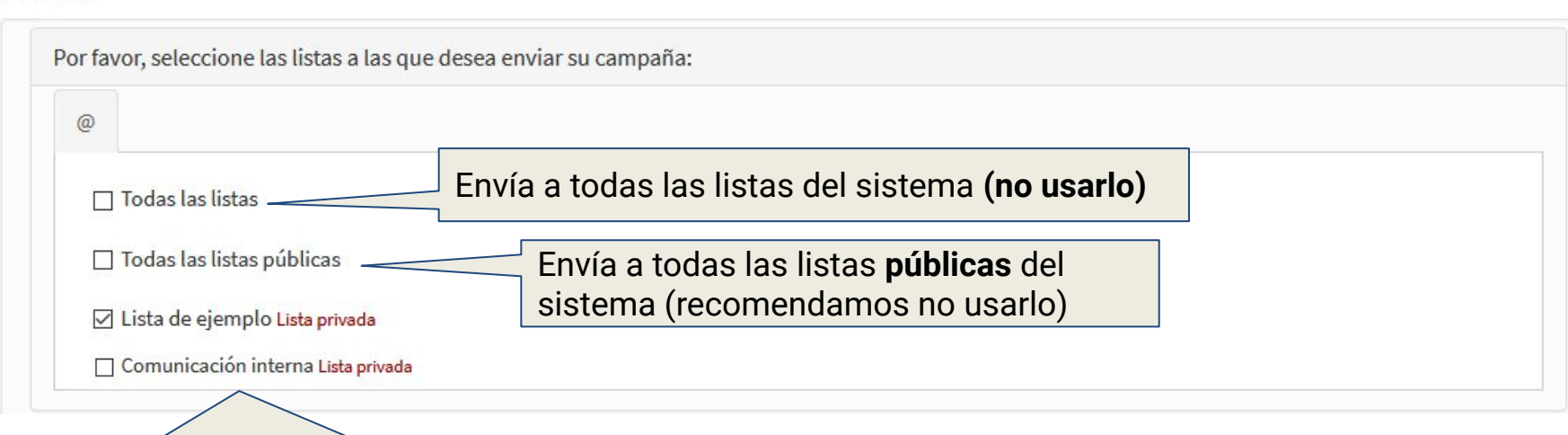

#### Marcar todas las listas a las que se desee enviar el mensaje

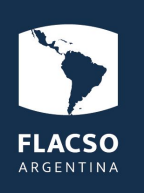

## Enviar la campaña

Enviar una campaña

|                                                   | <b>1</b><br>Contenido                    | <b>2</b><br>Formato | <b>3</b><br>Adjunto  | <b>4</b><br>Agenda      | <b>5</b><br>Listas | <b>6</b><br>Finalizar |   |
|---------------------------------------------------|------------------------------------------|---------------------|----------------------|-------------------------|--------------------|-----------------------|---|
| Finalizar                                         |                                          |                     |                      |                         |                    |                       | + |
| Correo al que notificar<br>separar varios con una | r el inicio del envío de este<br>a coma  | mensaje             |                      |                         |                    |                       |   |
| noreply@flacso.org.ar                             |                                          | Notifi              | ca por cor           | reo cuand               | lo inicia e        | l envío               |   |
| Correo al que notificar<br>separar varios con una | r el final del envío de este n<br>a coma | nensaje             |                      |                         |                    |                       |   |
| noreply@flacso.org.ar                             |                                          | Notific             | ca por cor           | reo cuand               | lo finaliza        | el envío              |   |
| 🟮 añadir el código d                              | de seguimiento de Google /               | Analytics 🗌         |                      |                         |                    |                       |   |
| Resetear estadíst                                 | ticas de clicks 🔲                        |                     |                      |                         |                    |                       |   |
| 💡 Esta es una camp                                | aña de prueba 🛛                          |                     |                      |                         |                    |                       |   |
| Colocar la Campa                                  | aña en la Cola para su E                 | nvío                | lacer clic<br>ampaña | aquí para<br>de difusió | enviar la<br>n     |                       |   |

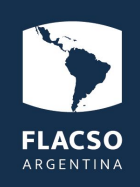

## Visualizar estadísticas

# En el apartado **Estadísticas** del menú lateral se puede acceder a:

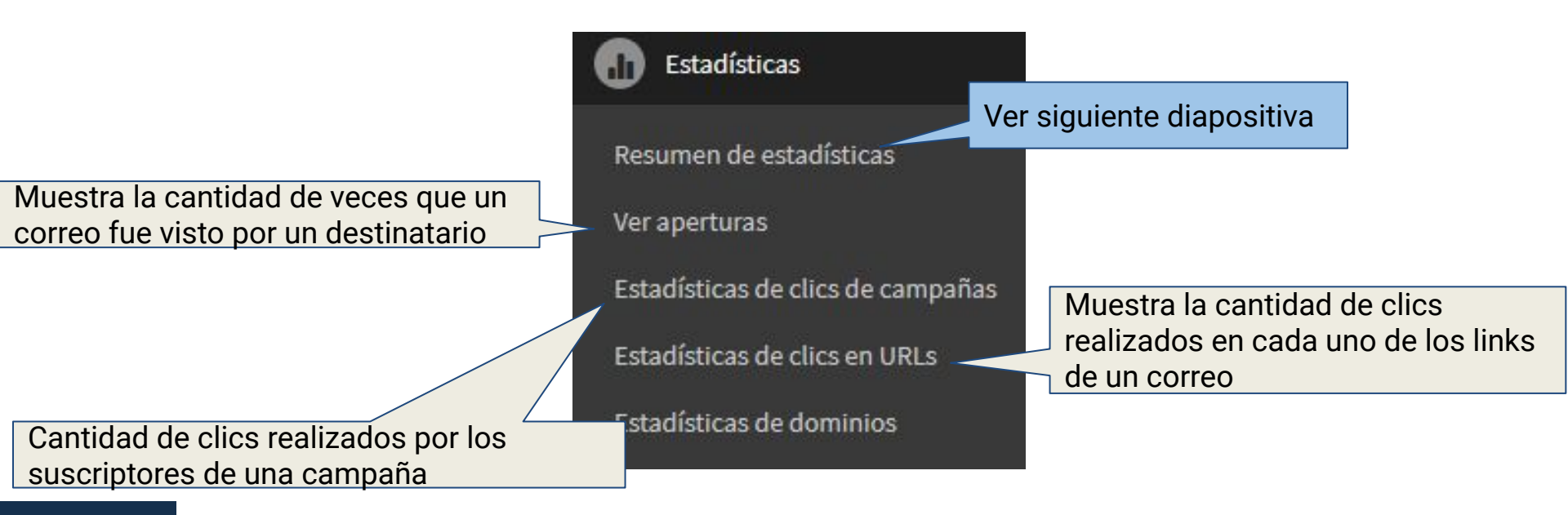

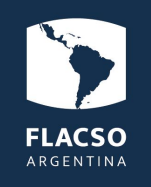

## Visualizar estadísticas

# La vista **Resumen de estadísticas** muestra los siguientes datos:

Resumen de estadísticas

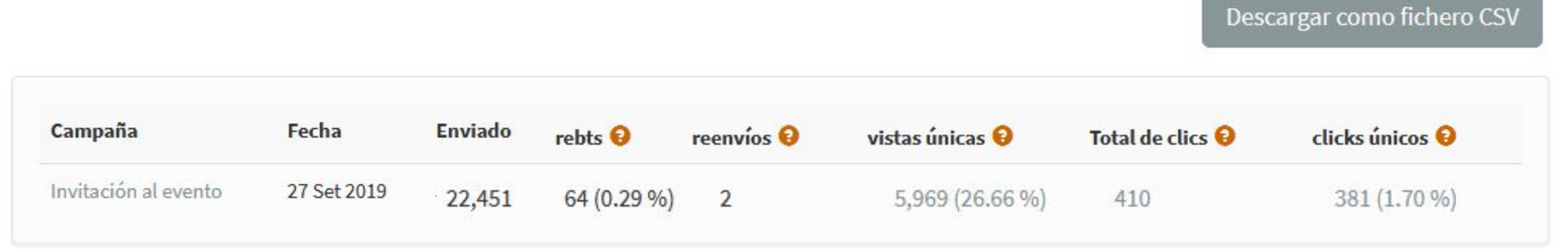

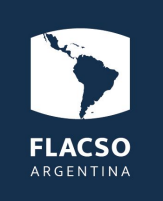